Buenas tardes,

Esperamos que haya tenido una experiencia positiva hasta ahora con nuestro nuevo programa de aprendizaje a distancia. Hemos tenido algunas llamadas sobre el acceso a la cuenta de Microsoft 365 OneDrive de estudiantes y algunos problemas que están surgiendo con el motor de búsqueda Explorer. Si tiene problemas para acceder a documentos o ciertos sitios web, intente descargar Firefox como motor de búsqueda y utilice Firefox para ir al sitio web de FHS.

- 1. Office 365 OneDrive
  - a. Ir a la sitio web <u>https://www.office.com</u>

| Microsoft                  |                                                                                                    |
|----------------------------|----------------------------------------------------------------------------------------------------|
| Sign in                    | Microsoft                                                                                                    |
| (studentID#)@luhsd.net     | ← <b>Carall</b> @luhsd.net                                                                                       |
| Leave out the parentheses  | Enter password                                                                                                   |
| Can't access your account? | Your birthdate: YYYYMMDD (Year-Month-Day)                                                                        |
| Sign-in options            | Forgot my password                                                                                               |
| Back Next                  | Sign in                                                                                                    |
|                            | and the second second second second second second second second second second second second second second second |

## 2. Firefox

- a. Ir a la sitio web <u>http://mozilla.org/en-US/firefox/</u>
- b. Haga clic a la cajita que está a su derecha en la esquina "Descargar Firefox"
- c. Puede ver una ventana emergente que solicita una contraseña de administrador, pero ignórela y cierre la ventana. La descarga de Firefox debe continuar, y el ícono aparecerá en la pantalla de su computadora portátil

Gracias,

La administración de Freedom